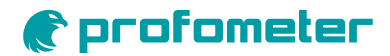

# PM8000

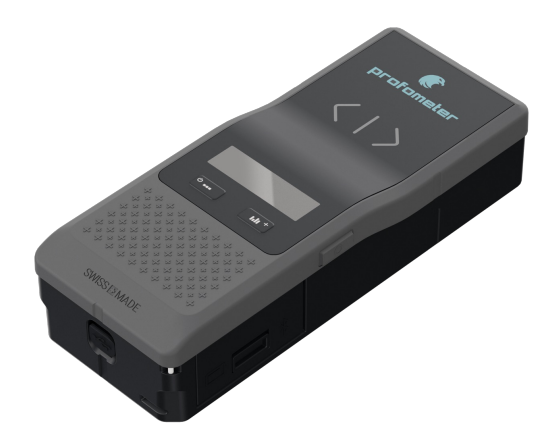

# **Quick Reference**

### **Keys - Overview**

Short push

Enter Menu

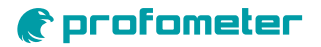

| Left Side<br>Home, Measuremer<br>Long push (2s)<br>Short push<br>Menu<br>Short push | Key<br>Show pre-set screen<br>(auto-disappear after 2s)<br>Save cover and rebar diameters<br>values in spot scan manual mode<br>Menu Navigation: left |   | Fometer   | Hom<br>Shor<br>Long<br>Ment<br>Shor | e, Measureme<br>t push<br>push (2s)<br>I<br>t push | Right Side Key  The survey of the second second sec |  |
|-------------------------------------------------------------------------------------|----------------------------------------------------------------------------------------------------|---|-----------|-------------------------------------|----------------------------------------------------|----------------------------------------------------------------------------------------------------|--|
| Left Fu                                                                             | nction Key                                                                                                    |   |           |                                     | Righ                                               | t Function Key 🛄                                                                                                    |  |
| Device ON/OFF                                                                       |                                                                                                    |   | Home, Me  | Home, Measurement Screen            |                                                    |                                                                                                    |  |
| Long push (2s)                                                                      | Power ON                                                                                                    |   | Short pus | h                                   | Toggle between 2 statistic views                   |                                                                                                    |  |
| Very Long push (5s) Power OFF                                                       |                                                                                                    |   | Long pus  | Long push (2s)                      |                                                    | eries with same parameters                                                                                                    |  |
|                                                                                     |                                                                                                    |   | Menu      | Menu                                |                                                    |                                                                                                    |  |
| Menu                                                                                |                                                                                                    |   | Short pus | Short push                          |                                                    | indicated function and return<br>previous menu level                                                                                                    |  |
| Short push                                                                          | Return to previous menu level or to<br>measurement screen                                                                                             | ) |           |                                     |                                                    |                                                                                                    |  |
| Home, Measurement Screen                                                            |                                                                                                    |   |           |                                     |                                                    |                                                                                                    |  |

### **Measurement screen**

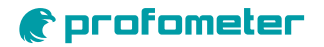

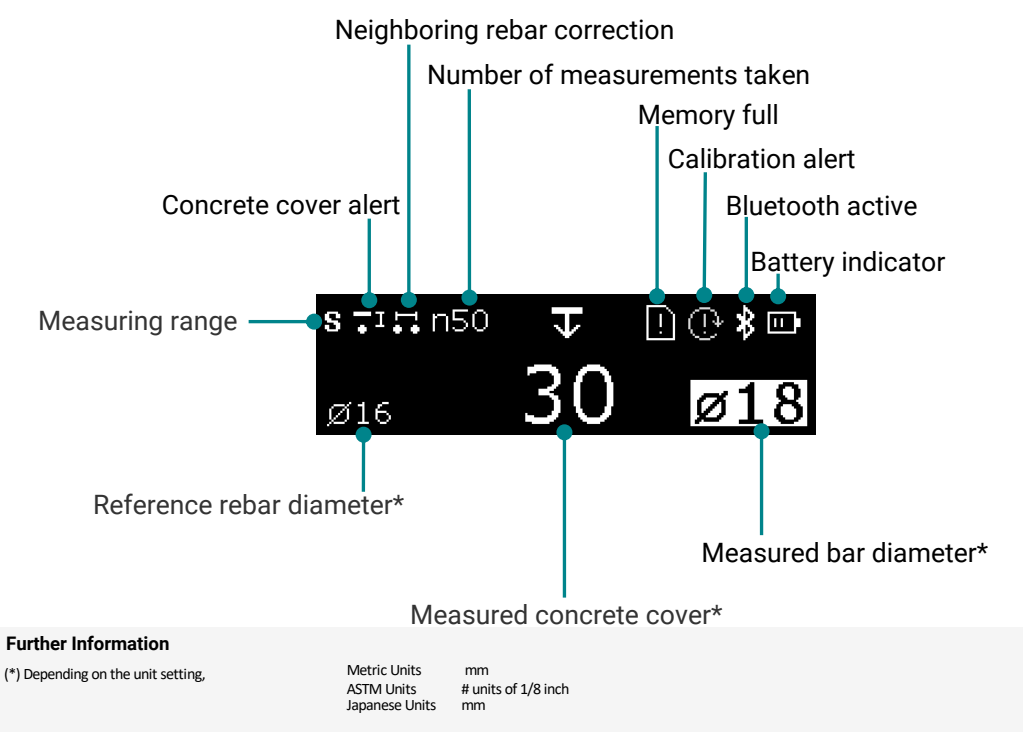

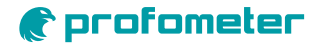

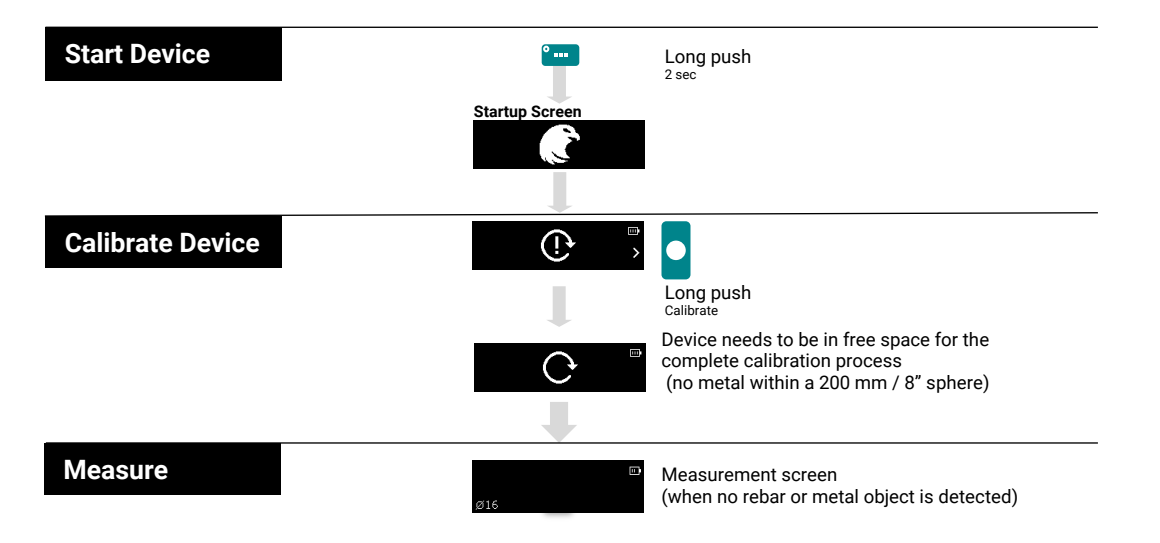

### **Measurement Process**

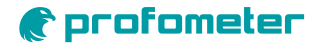

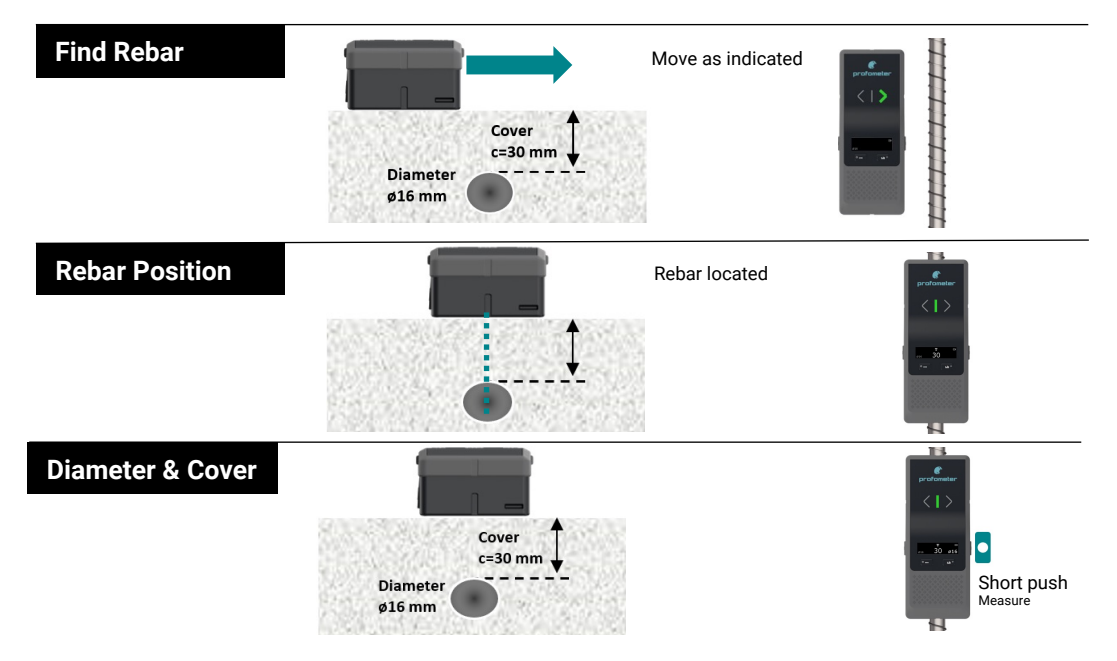

#### Note

Remove all metallic objects such as rings and watches before you start measuring.

### Main Menu - Overview and Navigation

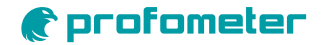

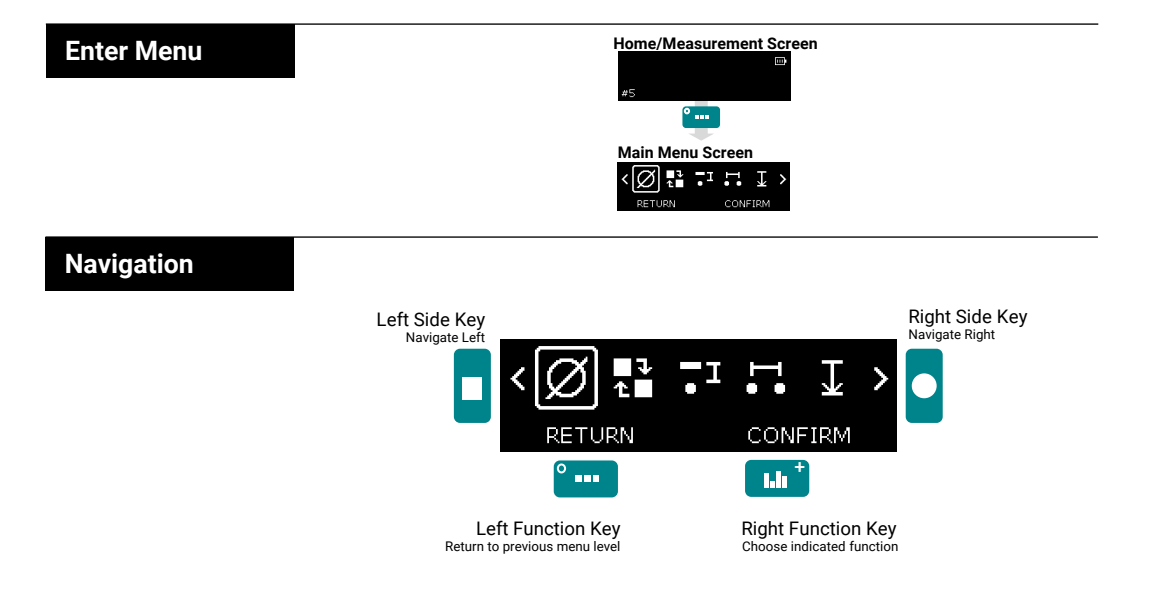

## Main Menu – Menu Items

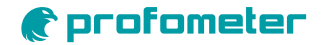

| Ø          | Reference Rebar Diameter<br>Settings     | Configuration of the diameter of the reference rebar                                       |  |  |  |  |
|------------|------------------------------------------|--------------------------------------------------------------------------------------------|--|--|--|--|
|            | Operation Mode<br>Settings               | Configuration of the operation mode<br>Locate or Spot Scan (data collection)               |  |  |  |  |
| •1         | Concrete Cover Alert<br>Settings         | Configuration of Cover Alert value                                                         |  |  |  |  |
|            | Neighboring Rebar Correction<br>Settings | Configuration of spacing between rebars for neighboring rebar correction                   |  |  |  |  |
| T          | Measuring Range                          | Configuration of measuring range depending on metal object depth<br>Standard, Deep or Auto |  |  |  |  |
| ⊲⊅         | Audio Settings                           | Configuration of all audio signalling<br>Rebar centered, Min cover alert or Key pressed    |  |  |  |  |
|            | Units                                    | Configuration of measurement units<br>In Metric, ASTM or Japanese Units                    |  |  |  |  |
| M          | Memory                                   | Memory used information / clear                                                            |  |  |  |  |
| $\bigcirc$ | Information                              | Show Device Information                                                                    |  |  |  |  |

# Menu Navigation – Reference rebar diameter

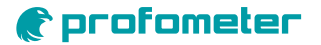

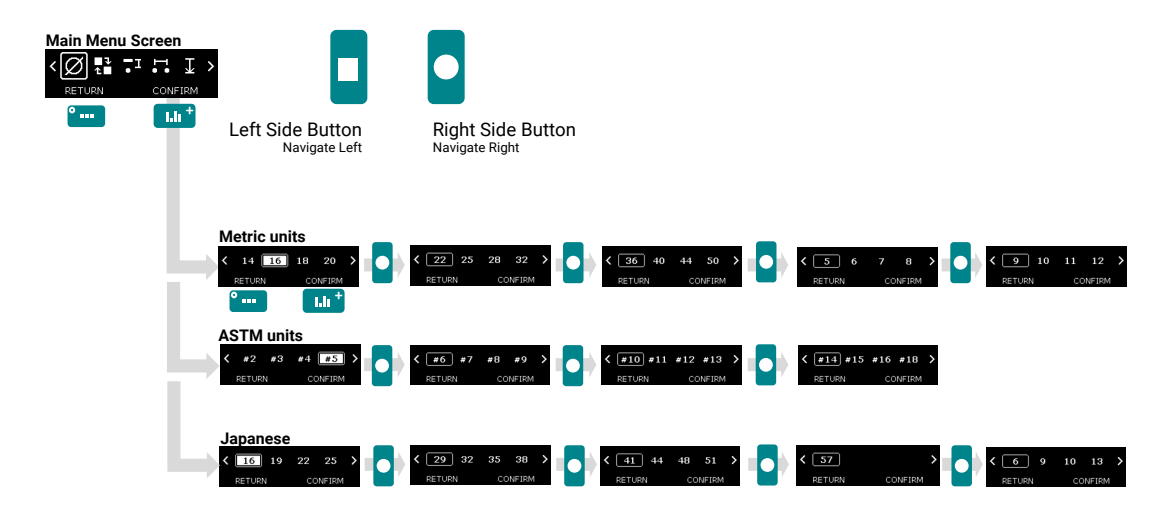

### **Further Information**

Before measuring be sure you set the right units system for your inspection

#### Units

Metric Units mm ASTM Units # units of 1/8 inch Japanese Units mm

# Menu Navigation - Operation mode

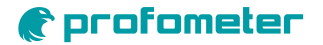

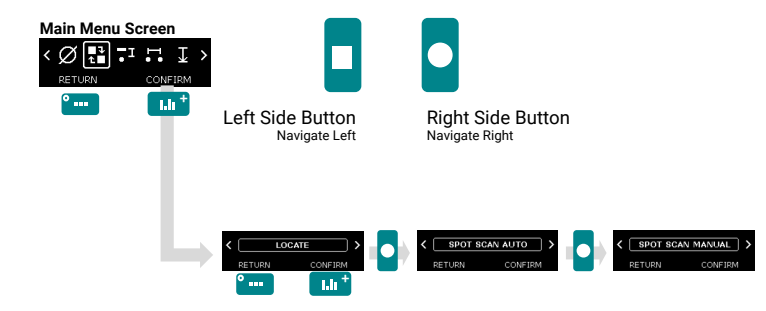

### **Further Information**

 LOCATE
 Rebar location or Metal detection without data storage

 SPOT SCAN AUTO
 Automatic data collection of concrete cover when a rebar is detected

 SPOT SCAN MANUAL
 Manual data collection of concrete cover and/or rebar diameter values with Left Side Key button

# Menu Navigation - Minimum cover alert

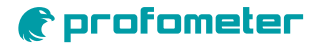

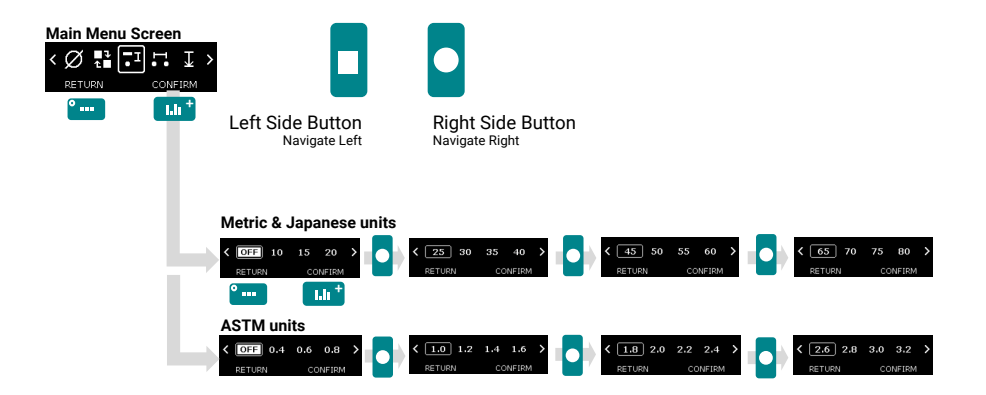

### **Further Information**

If a minimum cover alert is selected, the LED is lit when the cover is below this limit. If audio is on, an audio signal is given. The minimum cover setting is possible with a cover up to 180 mm / 7.08".

# Menu Navigation – Neighboring rebar correction

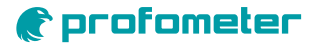

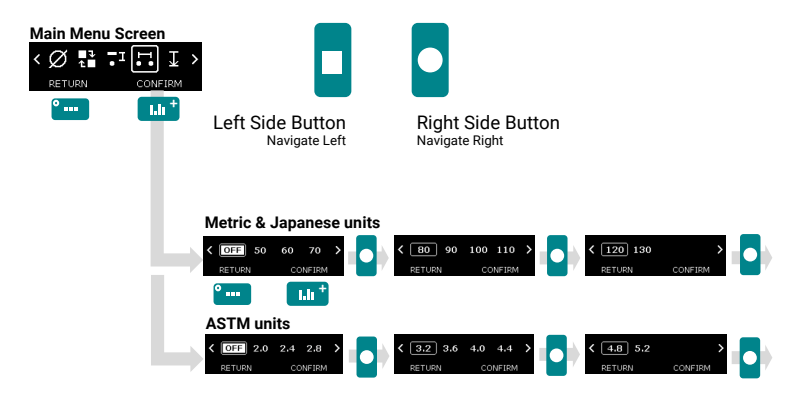

#### **Further Information**

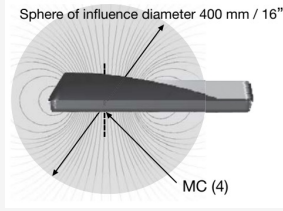

Any ferromagnetic material within the sphere may have an influence on the signal value (e.g. during a reset)

It compensates the influence of 1st and 2nd layer neighbor rebars (A) or 1st layer neighbor rebars only (NRC) on cover measurement of 1st layer rebars. If both a1 and a2 spacings are entered,  $D1 \le D2$  and Standard Range is set, then the Artificial Intelligence is automatically applied. If only a1 spacing is entered or D1 > D2 or Large/Spot Range is set, then the Neighboring Rebar Correction (only taking into account 1st layer) is automatically applied.

The user can enter the spacing value manually or choose the Auto function, which redirects to a Single-Line scan where the spacing is automatically measured and averaged.

The rebar size measurement is anyway only corrected with NRC.

# Menu Navigation – Measuring range

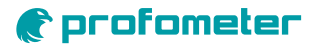

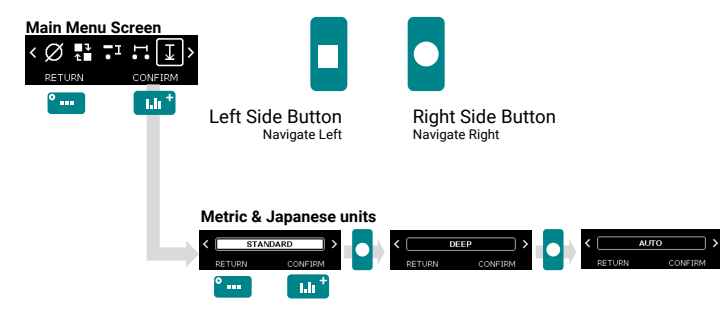

#### **Further Information**

Select between:

 Mode
 Rebar or metal object depth

 Standard
 < 80mm (Default)</td>

 Deep
 from 80mm to 180mm

 Auto
 Switches automatically from Standard to Deep

The pulse induction principle used by PM8000 has defined operating ranges and accuracies. The measuring range is dependent on the bar size.

The expected accuracy of the cover measurement is indicated in the graphic below. (Complies with BS1881 part 204, for a single rebar with sufficient spacing and known diameter).

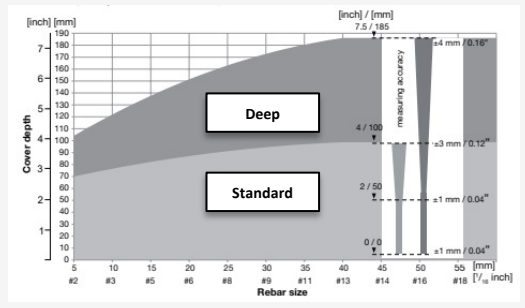

# Menu Navigation – Audio

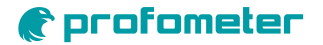

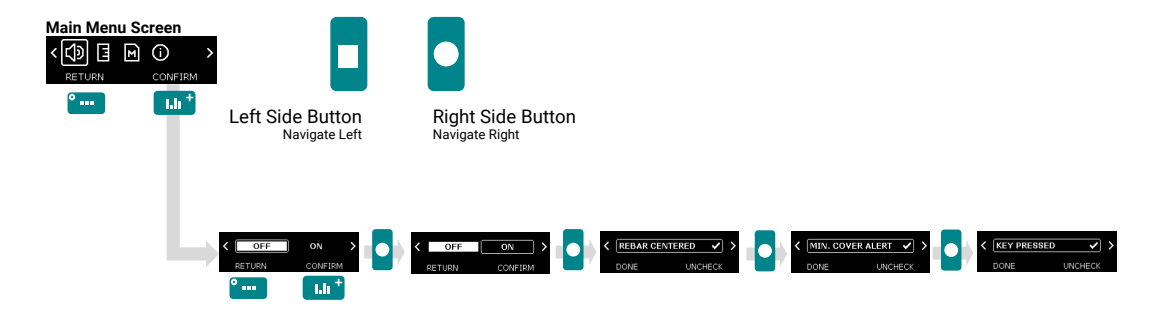

### **Further Information**

Select/Deselect the sound settings for the following alerts (Default: all off)

- Rebar center detected
- Minimum Cover alert
- Key pressed

## Menu Navigation – Units

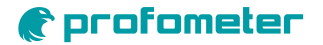

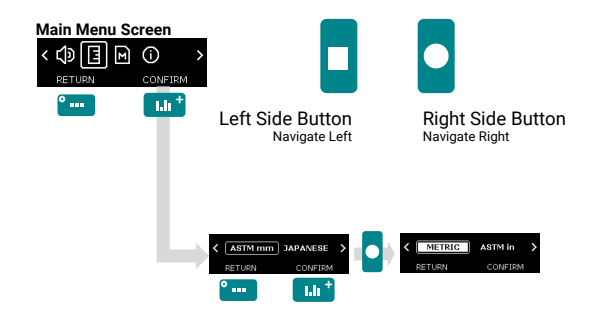

# Menu Navigation – Memory

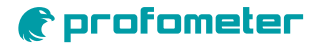

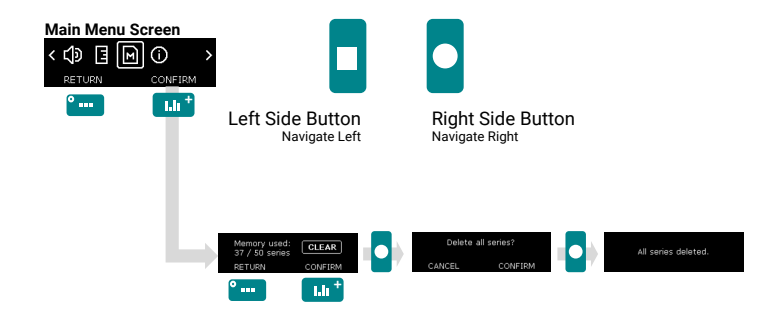

# Menu Navigation - Info

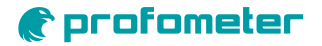

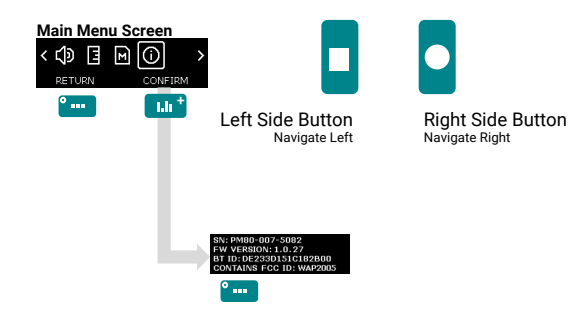

### **Measurement - Accuracy**

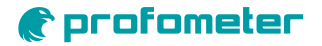

#### Measuring Range

The pulse induction principle used by PM8000 has defined operating ranges and accuracies. The measuring range is dependent on the bar size. The expected accuracy of the cover measurement is indicated in the graphic below. (Complies with BS1881 part 204, for a single rebar with sufficient spacing and known diameter).

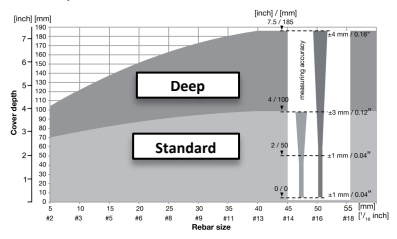

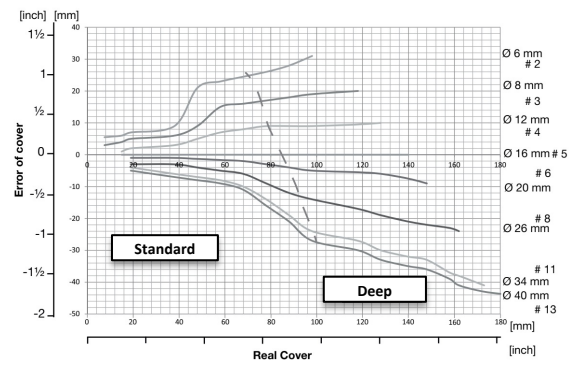

## Measurement – Rebar Diameter

### **Factors Affecting Diameter Determination**

Two factors affect the determination of the rehar diameter:

1. Cover depth.

Diameter can be determined for rebars with cover not exceeding 80% of the Standard range. 64 mm / 2.5".

2 Spacing between neighboring bars. For accurate determination of the diameter, the spacing between the rebars must be greater than the limits shown in the drawing below with reference to the MC (4).

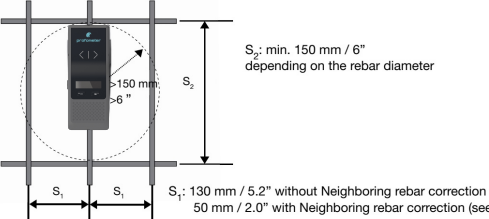

50 mm / 2.0" with Neighboring rebar correction (see 5.4.2)

#### Diameter Measurement on Areas with sufficient Spacing of the Rebars Method 1

Map out a rebar grid on a test surface and then select one rebar from the grid that has sufficient spacing from other rebars. Step 1 Create a rebar grid as described in 5.2.4. Step 2 Select one rebar that has the largest spacing from neighboring rebars. Step 3 Use a ruler and confirm that the spacing is at least as indicated in 3.4.4. If not, redo Steps 1 and 2 until a rebar is located with the required spacing to a neighboring rebar. Step 4 Place the MC (4) of the PM8000 over the rebar at the midpoint line of the rebars running crosswise to the rebar under test and click the Function Key (6) on the left side.

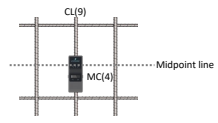

# profometer

#### Diameter Measurement on Areas with insufficient Spacing of the Rebars (Neighboring Rebar Correction)

#### Method 2

Neighboring rebars that are within the sphere of influence will be detected by the PM8000 and will affect cover depth and diameter estimation results. A insufficient spacing is smaller as the minimum spacing defined in 3.4.4. The effects of neighboring rebars can be mitigated by keying-in a correction value. NOTE! This works only for rebars of the same layer running in parallel to the rebar under test. Step 1 Create a rebar as described in 5.2.4. Step 2 Select one rebar that has the largest spacing from neighboring rebars. Step 3 Use a ruler to measure the spacing. In case the spacing from the rebar under test to a neighboring rebar is equal or less than 130 mm / 5.2" go to the main menu, select the icon and input the measured spacing. Verify that neighboring rebar correction symbol is active in the status line at the top of the display. Step 4 Place the MC (4) of the PM8000 over the rebar at the midpoint line of the rebars running crosswise to the rebar under test and click the Function Key (6) on the left side.

# SWISS MADE

For more information on the product use of the product, please refer to the Product Name PM8000 documentation

It is available for download on

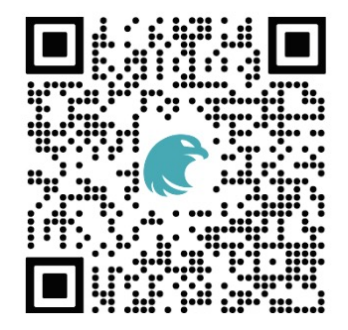

### www.screeningeagle.com/en/products/profometer-pm8000

For safety and liability information, please download at <u>https://www.screeningeagle.com/en/about-us/gtc-and-certificates</u> Subject to change. Copyright © 2022 by Proceq SA, Schwerzenbach. All rights reserved.

#### ASIA-PACIFIC

Proceq Asia Pte Ltd. 1 Fusionopolis Way Connexis South Tower #20-02 Singapore 138632 T +65 <u>6382 3966</u>

#### CHINA

Proceq Trading Shanghai Co., Limited Room 701, 7th Floor, Golden Block 407-1 Yishan Road, Xuhui District 200032 Shanghai | China T +86 21 6317 7479

#### EUROPE

Proceq AG Ringstrasse 2 8603 Schwerzenbach Zurich | Switzerland T +41 43 355 38 00

#### UK

Screening Eagle UK Limited Bedford i-lab, Stannard Way Priory Business Park MK44 3RZ Bedford London | United Kingdom T +44 12 3483 4645

#### MIDDLE EAST AND AFRICA

Proceq Middle East and Africa Sharjah Airport International Free Zone | P.O.Box: 8365 United Arab Emirates T +971 6 5578505

#### USA, CANADA & CENTRAL AMERICA

Screening Eagle USA Inc. 14205 N Mopac Expressway Suite 533 Austin, TX 78728 | United States

Screening Eagle USA Inc. 117 Corporation Drive Aliquippa, PA 15001 | United States T +1 724 512 0330

#### SOUTH AMERICA

Proceq SAO Equipamentos de Mediçao Ltda. Rua Paes Leme 136 Pinheiros, Sao Paulo SP 05424-010 | Brasil T +55 11 3083 3889

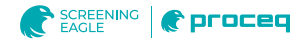